# **Brukermanual - ansatte**

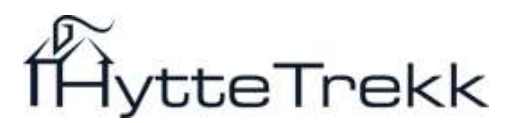

Til alle dialoger i HytteTrekk kan du klikke på *Veiledning* oppe i høyre hjørne. Dette gir deg hjelp til å forstå den dialogen du ser. I tillegg har avanserte valg i systemet et eget ikon 🗈 for å få beskrivelse og tips om hva valget betyr.

## Menypunkt 1. Startside

På startsiden finner du viktige beskjeder fra Hyttestyret, samt en oversikt over hvilke firmahytter som tilbys.

## Menypunkt 2. Søk etter ledige (3 raske steg)

## Steg 1

Første steg er å lage en liste over hytteperioder som er aktuelle for deg. Du velger først sortering, feriebolig, ankomst fom og ankomst til. Deretter klikker du på *Vis søkbare ferieboliger*. Søkeresultatet viser alle søkbare/ledige perioder innenfor valgte datoer. Systemet benytter ikke eksakte fra-til datoer fordi hytteperiodene tilbys som forhåndsdefinerte perioder.

| Sortering:   | Ankomst             |    |      | ~ |
|--------------|---------------------|----|------|---|
| Feriebolig:  | Fjellhytten - Geilo |    |      | ~ |
| Ankomst fom: | 01 April            | ~  | 2017 | ~ |
| Ankomst til: | 01 Mai              | ~  | 2017 | ~ |
|              | Vis period          | er |      |   |

## Steg 2

I søkeresultatet vises alle ledige perioder innenfor din søkeperiode. Du kan søke på hytter som har status Søk. Du får automatisk tildelt hytter som har status Plukk eller Plukk periode. Noen tips:

- Trykk på pdf ikonet for å se detaljer om hytten.
- Ved tildeling vil poengene gi deg poengbelastninger i forbindelse med senere trekninger.
- Rangeringen viser din nåværende plassering iht. trekningen av hytten.
- Det siste feltet viser antall ansatte som har søkt på denne hytten.

| Info | Hytte       | Feriested | Uke | Ankomst - Avreise            | Periode | Sesong | Р   | Pris | Rank | А |            |
|------|-------------|-----------|-----|------------------------------|---------|--------|-----|------|------|---|------------|
| 4    | Fjellhytten | Geilo     | 14  | Ons 04 Apr - Man 09 Apr 2012 | 5 dager | Påske  | 16p | 1500 | 1    | 1 | Registrert |
| 内    | Fjellhytten | Geilo     | 15  | Man 09 Apr - Fre 13 Apr 2012 | 4 dager | Normal | 4p  | 800  | 1    | 0 | Søk        |
| 囚    | Fjellhytten | Geilo     | 15  | Fre 13 Apr - Søn 15 Apr 2012 | Helg    | Normal | 8p  | 800  | 1    | 0 | Søk        |
| 凶    | Fjellhytten | Geilo     | 16  | Søn 15 Apr - Fre 20 Apr 2012 | Midtuke | Normal | 5p  | 1000 | 1    | 0 | Søk        |
| 凶    | Fjellhytten | Geilo     | 16  | Fre 20 Apr - Søn 22 Apr 2012 | Helg    | Normal | 8p  | 800  | 1    | 0 | Søk        |
| 4    | Fjellhytten | Geilo     | 17  | Søn 22 Apr - Fre 27 Apr 2012 | Midtuke | Normal | 5p  | 1000 | 1    | 0 | Søk        |
| 凶    | Fjellhytten | Geilo     | 17  | Fre 27 Apr - Tir 01 Mai 2012 | 4 dager | Normal | 4p  | 800  | 1    | 0 | Søk        |

## Steg 3

Trykk på Søk for å legge inn søknader. For å fullføre en søknad må du trykke *OK* på bekreftelsesmeldingen som vises. Da vises status som Registrert. Klikk på Plukk for å plukke en periode fra restmarkedet.

# 3. Kalender

Kalenderen gir en god oversikt over alle hytteperiodene i HytteTrekk. Du vil raskt få en oversikt over hvilke perioder som er ledige. Du legger inn søknader i menypunkt 2. Søk etter hytter.

Lys grønn – Søkbare hytter.

Grønn – Hytteperioder som er ledig som plukk (første mann til mølla).

Rød – Hytten er opptatt

Svart – Hytten er lukket for vedlikehold, kurs el.

Hold musepekeren over hytteperioden for å se detaljer om perioden.

| Januar 2012   | Ŧ |
|---------------|---|
| Vis 3 måneder | ¥ |

#### Januar 2012

|              | 52 | 1  | 1  | 1  | 1  | 1  | 1  | 1  | 2  | 2  | 2  | 2  | 2  | 2  | 2  | 3  | 3  | 3  | 3  | 3  | 3  | 3  | 4  | 4  | 4  | 4  | 4  | 4  | 4  | 5  | 5  |
|--------------|----|----|----|----|----|----|----|----|----|----|----|----|----|----|----|----|----|----|----|----|----|----|----|----|----|----|----|----|----|----|----|
| Hytte        | 01 | 02 | 03 | 04 | 05 | 06 | 07 | 08 | 09 | 10 | 11 | 12 | 13 | 14 | 15 | 16 | 17 | 18 | 19 | 20 | 21 | 22 | 23 | 24 | 25 | 26 | 27 | 28 | 29 | 30 | 31 |
| Fiskebua     |    |    |    |    |    |    |    | 1  |    |    |    |    |    |    |    |    |    |    |    |    |    |    |    |    |    |    |    |    |    |    |    |
| Fjellhytten  |    |    |    |    |    |    |    |    |    |    |    |    |    |    |    |    |    |    |    |    |    |    |    |    |    |    |    |    |    |    |    |
| Skihytten    |    |    |    |    |    |    |    |    |    |    |    |    |    |    |    |    |    |    |    |    |    |    |    |    |    |    |    |    |    |    |    |
| Spaniahytten |    |    |    |    |    |    |    |    |    |    |    |    |    |    |    |    |    |    |    |    |    |    |    |    |    |    |    | 1  |    |    |    |

#### Februar 2012

|              | 5  | 5  | 5  | 5  | 5  | 6  | 6  | 6  | 6  | 6  | 6  | 6    | 7  | 7  | 7  | 7  | 7  | 7  | 7  | 8  | в  | 8  | 8  | 8  | в  | 8  | 9  | 9  | 9  |
|--------------|----|----|----|----|----|----|----|----|----|----|----|------|----|----|----|----|----|----|----|----|----|----|----|----|----|----|----|----|----|
| Hytte        | 01 | 02 | 03 | 04 | 05 | 06 | 07 | 08 | 09 | 10 | 11 | 12   | 13 | 14 | 15 | 16 | 17 | 18 | 19 | 20 | 21 | 22 | 23 | 24 | 25 | 26 | 27 | 28 | 29 |
| Fiskebua     |    |    |    |    |    |    |    |    |    |    |    |      |    |    |    |    |    |    |    |    |    |    |    |    |    |    |    |    |    |
| Fjellhytten  |    |    |    |    |    |    |    |    |    |    |    | tí - |    |    |    |    |    |    |    |    |    |    |    |    |    |    |    |    |    |
| Skihytten    |    |    |    |    |    |    |    |    |    |    |    |      |    |    |    |    |    |    |    |    |    |    |    |    |    |    |    |    |    |
| Spaniahytten |    |    |    |    |    |    |    |    |    |    |    |      |    |    |    |    |    | 1  |    |    |    |    |    |    |    |    |    |    |    |

#### Mars 2012

|              | 9  | 9  | 9  | 9  | 10 | 10 | 10 | 10 | 10 | 10 | 10 | 11 | 11 | 11 | 11 | 11 | 11 | 11 | 12 | 12 | 12 | 12 | 12 | 12 | 12 | 13 | 13 | 13 | 13 | 13 | 13 |
|--------------|----|----|----|----|----|----|----|----|----|----|----|----|----|----|----|----|----|----|----|----|----|----|----|----|----|----|----|----|----|----|----|
| Hytte        | 01 | 02 | 03 | 04 | 05 | 06 | 07 | 08 | 09 | 10 | 11 | 12 | 13 | 14 | 15 | 16 | 17 | 18 | 19 | 20 | 21 | 22 | 23 | 24 | 25 | 26 | 27 | 28 | 29 | 30 | 31 |
| Fiskebua     |    |    |    |    |    |    |    |    |    |    |    |    |    |    |    |    |    |    |    |    |    |    |    |    |    |    |    |    |    |    |    |
| Fjellhytten  |    |    |    |    |    |    |    |    |    |    |    |    |    |    |    | 1  |    |    |    |    |    |    |    |    |    |    |    |    |    |    |    |
| Skihytten    |    |    |    |    |    |    |    |    |    |    |    |    |    |    |    |    |    |    |    |    |    |    |    |    |    |    |    |    |    |    |    |
| Spaniahytten |    |    |    |    |    |    |    |    |    |    |    |    |    |    |    |    |    |    |    |    |    |    |    |    |    |    |    |    |    |    |    |

## 4. Mine hyttesøk

I menypunkt 4. *Mine hyttesøk* har du full kontroll over alle hyttesøknader og tildelte perioder. Se alltid i denne listen hvis du er i tvil om dine søknader og tildelinger.

| Info | Hytte       | Feriested | Ankomst                | Avreise    | Periode | Sesong |     | Pris | Søkere | Trukket    | Avb.frist  | Status       |   |
|------|-------------|-----------|------------------------|------------|---------|--------|-----|------|--------|------------|------------|--------------|---|
| 四    | Fjellhytten | Geilo     | Uke02: Fre 09 Jan 2009 | Søn 11 Jan | Helg    | Normal |     | 400  | 2      |            |            | Ikke trukket | × |
| 内    | Havhytten   | Stavern   | Uke02: Søn 11 Jan 2009 | Fre 16 Jan | Midtuke | Normal |     | 750  | 1      |            |            | Ikke trukket | × |
| 四    | Fjellhytten | Geilo     | Uke03: Fre 16 Jan 2009 | Søn 18 Jan | Helg    | Normal |     | 400  | 1      |            |            | Ikke trukket | × |
|      | Skihytten   | Trysil    | Uke03: Søn 18 Jan 2009 | Fre 23 Jan | Midtuke | Normal | 10p | 1000 | 1      | 18.12.2008 | 28.12.2008 | Innvilget    | × |

Sum poeng alle hyttesøknader: 10 Sum poeng som gjelder: 10

Klikk på PDF ikonene for å se informasjon om hytten. På tildelte perioder ser du også et e-post ikon. Klikker du på denne så vil det sendes ut en e-post bekreftelse på nytt. Det sendes alltid ut epost når systemet foretar en trekning som berører dine søknader. Ved tildelinger får du både varsling på e-post og SMS.

## Avbestilling

Du kan fjerne hyttesøknader eller avbestille tildelte hytter ved å klikke på det røde krysset til høyre i tabellen  $\times$ . Vennligst merk deg at alle tildelinger har en <u>avbestillingsfrist</u> du bør forholde deg til. De fleste bedrifter/foreninger har regler som sier at du får poengstraff og betalingsforpliktelse hvis du avbestiller etter fristen. Gjeldende avbestillingsfrist står oppført i e-post tildelingen, samt i denne tabellen.

| Info | Hytte       | Feriested | Ankomst                | Avreise    | Periode | Sesong |     | Pris | Søkere | Trukket    | Avb.frist  | Status       |   |
|------|-------------|-----------|------------------------|------------|---------|--------|-----|------|--------|------------|------------|--------------|---|
| 四    | Fjellhytten | Geilo     | Uke02: Fre 09 Jan 2009 | Søn 11 Jan | Helg    | Normal |     | 400  | 2      |            |            | Ikke trukket | × |
| 四    | Havhytten   | Stavern   | Uke02: Søn 11 Jan 2009 | Fre 16 Jan | Midtuke | Normal |     | 750  | 1      |            |            | Ikke trukket | × |
| 内    | Fjellhytten | Geilo     | Uke03: Fre 16 Jan 2009 | Søn 18 Jan | Helg    | Normal |     | 0    |        | 21,12,2008 |            | Avbestilt    |   |
| 800  | Skihytten   | Trysil    | Uke03: Søn 18 Jan 2009 | Fre 23 Jan | Midtuke | Normal | 10p | 1000 | 1      | 18.12.2008 | 28,12,2008 | Innvilget    | × |

Sum poeng alle hyttesøknader: 10 Sum poeng som gjelder: 10

## 5. Min konto

Det er viktig at dine data er riktig slik at all informasjon om tildelinger, varsler og avbestillinger blir sendt korrekt og kommer frem til deg.

Nederst i denne dialogen kan du bestille <u>e-post varsel</u> på avbestillinger som havner på restmarkedet. Du kan selv velge hvilke ferieboliger dette skal gjelde for.